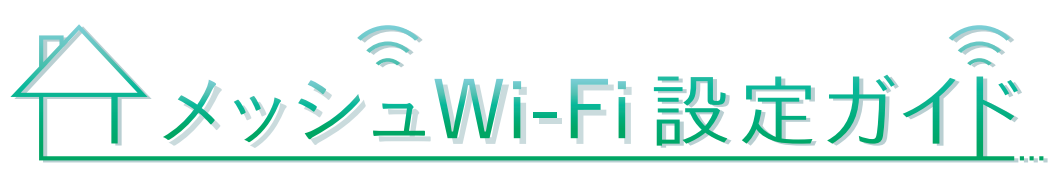

## **EBOE**

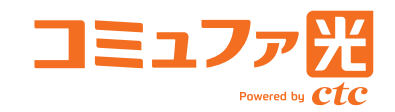

## KAON AR1344

●サービス名・会社名等は、各社の商標または登録商標です。本書中にはTM・®マークは明記しておりません。●本書の内 容の全部あるいは一部を弊社に無断で転載または複製することは禁じられています。●本書は改良のために予告なく変 更することがあります。●本書の記載は特段の注記のない場合は2023年6月現在の内容です。

この度は、コミュファ光メッシュWi-Fiにお申し込みいただき誠にありがとうございます。本誌 記載の手順は、コミュファメッシュWi-Fiをご利用いただくための手順です。 インターネットに接続する手順ではありません。インターネットへの接続手順は、別紙「ホーム ゲートウェイ設定ガイド」に記載されておりますので、本誌よりも先にお読みください。

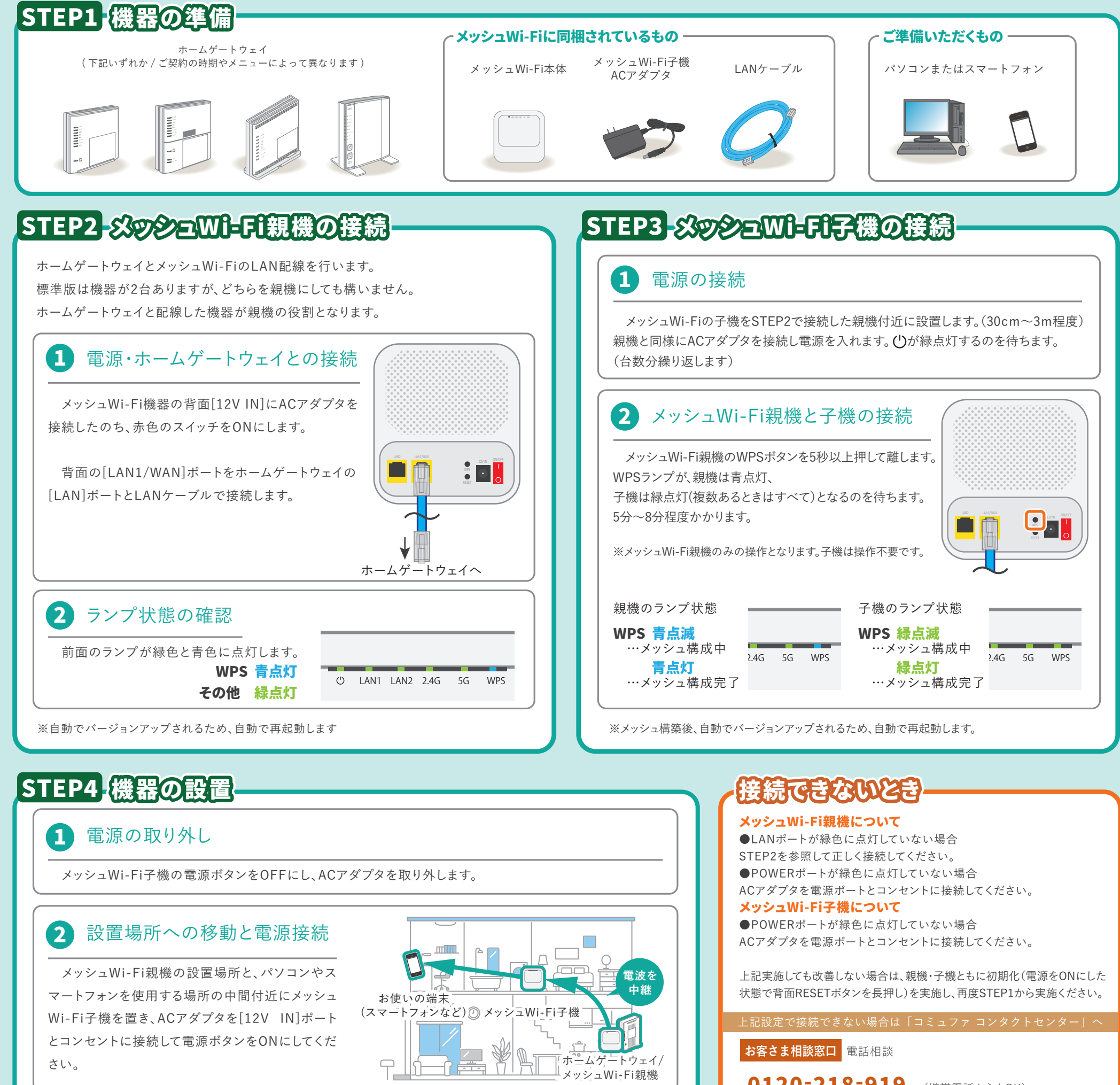

## ランプ状態の確認 3

約3分後、[WPS]ランプが緑点灯していれば設置完了です。 [WPS]ランプが消灯している場合は、ホームゲートウェイから離れすぎている可能性があります。メッシュ Wi-Fi子機をホームゲートウェイに近い場所へ移動させてください。

## STEP5-パソヨシ。スマートフロシとの接続

メッシュネットワークは、

ホームゲートウェイに接続されたメッシュWI-Fi親機のWi-Fi 設定(SSID や暗号化キー)に 統一されています。 Wi-Fi設定は、メッシュWi-Fi親機の底面に記載があります。

| <b>0120-218-919</b> (携帯電話からもOK)<br>受付時間/9:00~18:00 年中無休 通話料無料                                                          |                           |
|----------------------------------------------------------------------------------------------------|---------------------------|
| お客さま相談窓口 チャット相談                                                                                                    |                           |
| 受付時間/9:00~20:00 年中無休<br>※営業時間外はロボットが自動回答します。                                                                           |                           |
| 故障・障害受付 受付時間/24時間 年中無休 通                                                                                               | 話料無料                      |
| 光電話から <b>113</b>                                                                                                    |                           |
| その他の電話から(携帯電話からもOK) <b>0120-08</b>                                                                                     | 6-538                     |
| お問い合わせの際に、本人確認をさせていただくことがございます。お客さ<br>ますので、登録内容通知書等をご用意ください。個人情報保護にご理解・ご                                               | さまID等が必要になり<br>協力をお願いします。 |
| サポート動画                                                                                                    | <b></b>                   |
| コミュファホームページでは、「無線(Wi-Fi)」や「セキュリ<br>ティソフト」の設定等のサービス利用方法について、動画<br>で分かりやすく説明しています。<br>https://www.commufa.jp/step/movies |                           |